## EDUCATION AND EARLY CHILDHOOD DEVELOPMENT

## Task: Entering and Moving Children into Red-e Set Grow

|                          | Task                                                                                         | Person<br>Responsible | Time Frame |
|--------------------------|----------------------------------------------------------------------------------------------|-----------------------|------------|
| 1.                       | Open Internet Explorer (Do Not Use any other Browser)                                        |                       |            |
| ۷.                       | <ul> <li>If the log-in screen does not pop-up, you must ensure you have "pop-ups"</li> </ul> |                       |            |
|                          | enabled. If pop-ups are blocked you should receive an error message at                       |                       |            |
|                          | the bottom of the window. Click this and choose to always allow pop-ups                      |                       |            |
|                          | from this site.                                                                              |                       |            |
| 3.                       | If this is your first time accessing the site:                                               |                       |            |
|                          | Right click anywhere on the log-on screen     Click Create Shortcut                          |                       |            |
|                          | Click Ves                                                                                    |                       |            |
| 4.                       | Log-in by entering your assigned user name and password                                      |                       |            |
| 5.                       | Click on the <i>Classroom</i> tab on the left.                                               |                       |            |
| 6.                       | Click on Classroom Roster                                                                    |                       |            |
| Ente                     | ring Children                                                                                |                       |            |
| 7.                       | Click on the New Icon                                                                        |                       |            |
|                          | Enter the following information for the child:                                               | Teacher               | September  |
|                          | First Name                                                                                   |                       |            |
|                          | Last Name     Birthdate                                                                      |                       |            |
|                          | • Gender                                                                                     |                       |            |
|                          | Language                                                                                     |                       |            |
|                          | Indicate if child is Hispanic                                                                |                       |            |
|                          | <ul> <li>Race(Ensure that this information matches what is in ChildPlus)</li> </ul>          |                       |            |
|                          | <ul> <li>Indicate if the child an IEP/IFSP, if so indicate IEP and disability</li> </ul>     |                       |            |
|                          | Enrollment Date                                                                              |                       |            |
| 8.                       | Click Save                                                                                   |                       |            |
| 9.<br>Dom                | Repeat as needed for each child.                                                             |                       |            |
| <u>Removing Unitaren</u> |                                                                                              |                       |            |
| /.<br>8                  | Click on the Remove icon                                                                     |                       |            |
| 9.                       | Click OK.                                                                                    |                       |            |